## 投稿常见问题

Q1: 投稿流程

A1:参赛选手注册登录——完善个人信息——报名组队——团 队成员完善个人信息(若个人参赛忽略本步骤)——下载报名表和 版权协议——提交盖章版报名表和版权协议——投稿负责人提交作 品——审核报名资格和作品;若通过即推荐至赛区赛;若未通过投 稿负责人注意短信提醒更改调整。

注意:一定要上传真实的盖章的报名表和版权协议。

Q2: 报名未完成-队员信息未完善如何操作?

A2: 是指团队成员的个人信息没有填写完整,需要团队里的指导老师和队员所有成员的登录 www.huacanjiang.com 官网完成个人信息的填写。此步骤在投稿流程 2.4 有详细图文说明。

Q3: 组员/指导老师电话号码写错了或者团队人员顺序需要更换 怎么办?

A3:在报名截止之前,队长对团队进行编辑,把信息错误的组员或者指导老师移除掉保存,点编辑把正确的信息输入后保存。编辑可调换人员顺序,记得点击结束保存,并且重新提交盖章报名表。

|                          | ✓                            | ⑦<br>报答          | ④ 确认报名信息   | (5)<br>上传补交材料 |
|--------------------------|------------------------------|------------------|------------|---------------|
|                          | 図                            | 选择赛项             |            |               |
|                          |                              | 返回首页 上一步 下一步 安全退 | щ          |               |
| < 返回                     |                              |                  |            | 卣 删除团队        |
| 20240                    | 04252303420120001            |                  | 國队码        | ee9zscpp      |
| ► 北京赛<br>• 队长 @          | 区-视觉设计组(高校学生组)               |                  | ▶ 退出团队 找人组 | 以∠编辑          |
|                          | 白羽<br>浙江大学<br>法语·教育          |                  |            |               |
| <ul> <li>指导老(</li> </ul> | 币 🕑                          |                  |            |               |
| • <b>团队</b> 成            | 5                            |                  |            |               |
|                          | 柚子酱 队员1<br>未完書个人信息<br>浙江工商大学 |                  |            |               |
| <ul> <li>修改记</li> </ul>  | 录 展开▼                        |                  |            |               |

| < 返回                                           | 向 删除团队                    |
|------------------------------------------------|---------------------------|
| 202404252303420120001                          | 团队码 ee <sup>9</sup> zscpp |
| ■ 北京赛区-视觉设计组(高校学生组)                            | 结束编辑                      |
| ● 队长 ❷                                         |                           |
| 白羽<br>浙江大学<br>法语·教育                            | + 添加成员                    |
| ● 指导老师 ●                                       |                           |
| • 团队成员                                         |                           |
| 柚子酱     NLE1     久 移除       未完善个人信息     浙江工商大学 |                           |
| • 修改记录 展开-                                     |                           |

Q4: 学生(老师)账户登录不上,提示账户密码错误怎么办? A4: 选择找回密码或短信验证登录,建议手机号注册。

Q5: 投稿时没有本校专业怎么办?

A5: 编辑学校名称和专业名称发送至邮箱 1923594101@qq.com。

Q6: 本人有多个作品投稿怎么操作?

A6: 在报名过后可点击上一步,选择第二个作品的赛项类别继续报名,按照第一次流程再次操作。

|                                                                                                    | Ø                                     |                                       |               | (4)                                                                         | (5)    |
|----------------------------------------------------------------------------------------------------|---------------------------------------|---------------------------------------|---------------|-----------------------------------------------------------------------------|--------|
|                                                                                                    | 登录/注册                                 | 完善信息                                  | 报名            | 确认报名信息                                                                      | 上传补交材料 |
|                                                                                                    |                                       |                                       |               |                                                                             |        |
|                                                                                                    |                                       |                                       | 选择赛项          |                                                                             |        |
|                                                                                                    |                                       |                                       |               |                                                                             |        |
|                                                                                                    |                                       | 报 <b>名成功</b><br>202404252303420120001 |               |                                                                             |        |
|                                                                                                    |                                       | □下載朴志材料 ● 浙江大学 1/7                    |               |                                                                             |        |
|                                                                                                    |                                       |                                       |               |                                                                             |        |
|                                                                                                    |                                       |                                       |               |                                                                             |        |
| Leg         Feir         Bedätt                                                                                                    |                                       |                                       |               |                                                                             |        |
| 文書型         文書型         文書型         文書型         文書型         文書型         文書型         文書型         文書型         文書型         文書型         文書型         文書型         文書型         文書型         文書型         文書型         文書型         文書型         文書型         文書型         文書型         文書         文書         2         2         2         2         2         2         2         2         2         2         2         2         2         2         2         2         2         2         2         2         2         2         2         2         2         2         2         2         2         2         2         2         2         2         2         2         2         2         2         2         2         2         2         2         2         2         2         2         2         2                                                                                                    |                                       | 返回首                                   | 页 上—步 下—步 安全道 | 出                                                                           |        |
| ①         ①         ①         ①         ①         ①         ①         ①         ①         ①         ①         ①         ①         ①         ①         ①         ①         ①         ①         ①         ①         ①         ①         ①         ①         ①         ①         ①         ①         ①         ①         ①         ①         ①         ①         ①         ①         ①         ①         ①         ①         ①         ①         ①         ①         ①         ①         ①         ①         ①         ①         ①         ①         ①         ①         ①         ①         ①         ①         ①         ①         ①         ①         ①         ①         ①         ①         ①         ①         ①         ①         ①         ①         ①         ①         ①         ①         ①         ①         ①         ①         ①         ①         ①         ①         ①         ①         ①         ①         ①         ①         ①         ①         ①         ①         ①         ①         ①         ①         ①         ①         ①         ①         ①         ①         ①         ①                                                                                                            |                                       |                                       |               |                                                                             |        |
| Linix (14)     Linix (14)     Linix (14) | ⊘→→→→→→→→→→→→→→→→→→→→→→→→→→→→→→→→→→→→ |                                       | 3<br>18 %     | (4) (1) (2) (注意) (1) (2) (1) (2) (1) (2) (2) (2) (2) (2) (2) (2) (2) (2) (2 | 5      |
| 请先选择要报名的赛项         北京賓区-元宇宙设计组(高校学生知)         北京賓区-祝览设计组(高校学生知)         北京賓区-伊島设计组(高校学生知)         北京賓区-产品设计组(高校学生知)         北京賓区-产品设计组(高校学生知)         北京賓区-产品设计组(高校学生知)         北京賓区-P美文創开发设计组(高校学生知)         北京賓区-P美文創开发设计组(高校学生知)         北京賓区-P美文創开发设计组(南年设计师祖)                                                                                                    | 显冰川工加                                 | 정태프라                                  |               | 201 OL 101 DE 101 DE 1                                                      | TRUXNE |
|                                                                                                    |                                       |                                       |               |                                                                             | 1      |
| 北京春区 -元宇宙设计组(高校学生组)         北京春区 -现気设计组(高校学生组)         北京春区 -元品设计组(高校学生组)         北京春区 -产品设计组(高校学生组)         北京春区 -产品设计组(高校学生组)         北京春区 -产品设计组(高校学生组)         北京春区 -产品设计组(高校学生组)         北京春区 -产品设计组(高校学生组)         北京春区 -产品设计组(青年设计师组)         北京春区 -P美文创开发设计组(高校学生组)         北京春区 -P美文创开发设计组(高校学生组)         北京春区 -P美文创开发设计组(高校学生组)         北京春区 -P美文创开发设计组(高校学生组)         北京春区 -P美文创开发设计组(高校学生组)                                                                                                    |                                       | 请先选择要报名的赛项                            |               |                                                                             |        |
| 北京春区-元宇宙设计组(博年设计师组)         北京春区-視觉设计组(博年设计师组)         北京春区 -产品设计组(博年设计师组)         北京春区 -产品设计组(博年设计师组)         北京春区 -P美文创开发设计组(南侯学生组)         北京春区 -P美文创开发设计组(南库设计师组)                                                                                                    |                                       | 北京赛区-元宇宙设计组(高校学生组)                    |               |                                                                             |        |
| 北京賽区-視觉设计组(高校学生組)<br>北京賽区-売品设计组(高校学生組)<br>北京赛区-产品设计组(高校学生組)<br>北京赛区-P英文创开发设计组(高校学生組)<br>北京赛区-IP英文创开发设计组(高校学生組)                                                                                                    |                                       | 北京赛区-元宇宙设计组(青年设计师组)                   |               |                                                                             |        |
| 北京査区 -税党说计组(青年设计师组)<br>北京査区 -产品设计组(高校学生组)<br>北京査区 -产品设计组(高校学生组)<br>北京査区 -P美文创开发设计组(高校学生组)<br>北京査区 -P美文创开发设计组(南年设计师组)                                                                                                    |                                       | 北京赛区-视觉设计组(高校学生组)                     |               |                                                                             |        |
| 北京賽区-产品设计组(高校学生组)<br>北京赛区-产品设计组(高校学生组)<br>北京赛区-IP关文创开发设计组(高校学生组)<br>北京赛区-IP关文创开发设计组(高校学生组)<br>近回首页 上一步 下一步 查看团队 安全退出                                                                                                    |                                       | 北京赛区-视觉设计组(青年设计师组)                    |               |                                                                             |        |
| 北京賽区 - 产品设计组(青年设计师组)<br>北京賽区 - IP美文创开发设计组(高校学生组)<br>北京賽区 - IP美文创开发设计组(青年设计师组)<br>返回首页 上一步 下一步 藝寶団队 安全退出                                                                                                    |                                       | 北京赛区-产品设计组(高校学生组)                     |               |                                                                             |        |
| 北京賓区-IP美文创开发设计组(高校学生组)<br>北京賓区-IP美文创开发设计组(有年设计师组)<br>返回首页 上一步 下一步 查看团队 安全退出                                                                                                    |                                       | 北京赛区-产品设计组(青年设计师组)                    |               |                                                                             |        |
| 北京寶区-IP美文創开发设计组(青年设计师组)<br>返回首页 上一步 下一步 查看团队 安全退出                                                                                                    |                                       | 北京赛区-IP类文创开发设计组(高校学生组)                |               |                                                                             |        |
| 返回首页 <u>上一步</u> 下一步 查看团队 安全退出                                                                                                    |                                       | 北京赛区-IP关文创开发设计组(青年设计师组                |               |                                                                             |        |
| 返回首页 上 <del>一步</del> 下一步 查看团队 安全通出                                                                                                    |                                       |                                       |               |                                                                             |        |
| 返回首页 上一步 下一步 查看团队 安全退出                                                                                                    |                                       |                                       |               |                                                                             |        |
|                                                                                                    |                                       | 返回首页                                  | 上步 下步 查看团队    | 安全退出                                                                        |        |

Q7: 当某个指导教师报名青年组,或则当队长组队填写指导老师,提示"同个账号不能两个身份"是什么意思?

A7:是指在该教师若已作为指导教师参与高校学生赛队伍里, 再次作为选手参赛青年设计师组应该使用不同账号。因为同个账号 不能同时为学生赛的指导老师身份和青年设计师组的选手身份。

4

Q8: 我的作品图片多于3张怎么办?

A8: 详见参赛办法。网址如下:

oss.moocollege.com/23008/webFile/DsISQCAa 1714352191655.pdf

Q9:参赛作品有数量限制的吗?投稿视觉传达类别还可以投稿 产品设计类别吗?

A9: 可以投稿多个作品多个类别,但不能一稿多投。

Q10:比赛设计团队怎么报名,有人数上限吗?

A10: 报名填写作品信息时可以填写 5 位参赛者信息, 一个团队 至多 5 人参赛。

Q11: 我投稿了作品,那我作品的版权归谁呢?

A11: 主办方包括但不限于以下方式行使著作权: 享有对所属竞赛作品方案复制权、传播权、展示、出版和宣传等权利。

Q12: 投稿给这个比赛的作品还可不可以用来参加别的设计赛? A12: 可以。